# User Manual

HMI with Built-in cMT Viewer Startup Guide

## Table of Contents

| Chapter1. | Overview                                                  |
|-----------|-----------------------------------------------------------|
| 1.1.      | Specification                                             |
| 1.1.1     | . cMT3108XP (iV)1                                         |
| 1.1.2     | . cMT3162X (iV)                                           |
| 1.2.      | Dimensions                                                |
| 1.2.1     | . cMT3108XP (iV)                                          |
| 1.2.2     | . cMT3162X (iV)                                           |
| 1.3.      | Ethernet Port                                             |
| 1.4.      | USB Host Port                                             |
| 1.5.      | CR2032 Battery 5                                          |
| 1.6.      | Power Connection                                          |
| 1.7.      | Operating Environment                                     |
| Chapter2. | System Settings                                           |
| 2.1.      | System Properties                                         |
| 2.2.      | Application                                               |
| 2.3.      | Network                                                   |
| 2.4.      | Safety                                                    |
| 2.5.      | EasyAccess 2.0:                                           |
| 2.6.      | VNC                                                       |
| Chapter3. | cMT Viewer App                                            |
| 3.1.      | How to Load Project File to HMI with Built-in cMT Viewer9 |
| 3.2.      | How to Switch Between cMT / cMT X HMI Projects            |
| 3.3.      | USB Drive Support                                         |
| Chapter4. | OS Update11                                               |
| 4.1.      | Updating the OS 11                                        |
| 4.1.1     | . Updating via EasyWeb 2.0 11                             |
| 4.1.2     | . Updating via USB Drive 11                               |

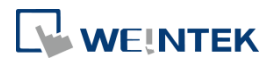

# Chapter1. Overview

1.1. Specification 1.1.1. cMT3108XP (iV)

|                                                                                                    |                                                                                                    | 10.1" HMI with Built-in cMT Viewer                                                                                                    |
|----------------------------------------------------------------------------------------------------|----------------------------------------------------------------------------------------------------|----------------------------------------------------------------------------------------------------|
| Push Neutranice                                                                                                    | N <sup>TT</sup>                                                                                                    | <ul> <li>Feature</li> <li>10.1" 1280 x 800 Wide Viewing Angle LCD</li> <li>Tempered Glass Capacitive Touch Panel</li> <li>Built- in 4GB Flash Memory and RTC</li> <li>Fan-less Cooling System</li> <li>PCB coating process ensures high reliability to resist from corrosion in harsh environment.</li> <li>Built-in Power Isolation</li> <li>NEMA4 / IP66 Compliant Front Panel</li> <li>Compatible with M02 WiFi Expansion Module that supports wireless communication.</li> <li>Supports cMT Viewer that enables connection and monitoring of up to 6 HMIs.</li> </ul> |
| Display                                                                                                    | Display<br>Resolution<br>Brightness (cd/m <sup>2</sup> )<br>Contrast Ratio<br>Backlight Type<br>Backlight Life Time<br>Colors<br>LCD Viewing Angle (T/B/L/R)<br>Pixel Pitch (mm) | 10.1" Wide Viewing Angle (WVA)<br>1280 x 800<br>425<br>800:1<br>LED<br>>50,000 hrs.<br>16.7M<br>89/89/89<br>0 1695 (H) x 0 1695 (V)                                                                                                    |
| Tawah Danal                                                                                                    | Туре                                                                                                    | Tempered Glass, Capacitive Type                                                                                                    |
| Touch Panel                                                                                                    | Hardness Scale                                                                                                    | 7H                                                                                                    |
| Memory                                                                                                    | Flash                                                                                                    | 4 GB                                                                                                    |
| Processor                                                                                                    | RAW                                                                                                    | I GB<br>Quad-cara PISC                                                                                                    |
| 110000300                                                                                                    | SD Card Slot                                                                                                    | N/A                                                                                                    |
| I/O Port                                                                                                    | USB Host<br>USB Client<br>Ethernet<br>WiFi<br>COM Port<br>RS-485 Dual Isolation<br>CAN Bus<br>HDMI<br>Audio Output                                                               | USB 2.0 x 1<br>N/A<br>LAN 1: 10/100/1000 Base-T x 1<br>LAN 2: 10/100 Base-T x 1<br>M02 WiFi Expansion Module (Optional)<br>N/A<br>N/A<br>N/A<br>Built-in Mono Speaker                                                                                                    |
| RTC                                                                                                    |                                                                                                    | Built-in                                                                                                    |
| NTO                                                                                                    | Input Power                                                                                                    | 24±20%VDC                                                                                                    |
| Power                                                                                                    | Power Isolation<br>Power Consumption<br>Voltage Resistance<br>Isolation Resistance                                                                                               | Built-in<br>700mA@24VDC<br>500VAC (1 min.)<br>Exceed 50MQ at 500VDC                                                                                                    |
| Specification<br>Weight<br>Mount                                                                                                    |                                                                                                    | Yes<br>Plastic<br>266 x 196 x 42.7 mm<br>255 x 185 mm<br>Approx. 1.1 kg<br>Panel mount, VESA mount 75 x 75 mm                                                                                                    |
| Environment<br>Environment<br>Filter<br>Environment<br>Environment<br>Relative Humidity<br>Altitude (Air Pressure)<br>Vibration Endurance |                                                                                                    | UL Type 4X (indoor use only) / NEMA4 / IP66 Compliant Front Panel<br>-20° ~ 60°C (-4° ~ 140°F)<br>0° ~ 55°C (32° ~ 131°F)<br>10% ~ 90% (non-condensing)<br>Below 3,000 meters (70.1kPa)<br>10 to 25Hz (X, Y, Z direction 2G 30 minutes)                                                                                                    |
| Certificate                                                                                                    | CE<br>ATEX<br>UL                                                                                                    | CE marked<br>ATEX Zone 2/22 Category 3 G/D<br>cULus Listed                                                                                                    |

## 10.1" UMI with Duilt in oMT Via

UM025001E\_20250120

# 

#### HMI with Built-in cMT Viewer Startup Guide

| Longuago | Display       | English, French, Italian, Spanish, Russian, Simplified Chinese,<br>Traditional Chinese, Korean, German, Polish |
|----------|---------------|----------------------------------------------------------------------------------------------------|
| Language | Input Methods | English, French, Italian, Spanish, German, Russian, Pinyin, Zhuyin,<br>Korean, Japanese, Polish                |
| Softwara | cMT Viewer    | Yes                                                                                                    |
| Software | Weincloud     | EasyAccess 2.0 (Optional)                                                                                      |

#### 1.1.2. cMT3162X (iV)

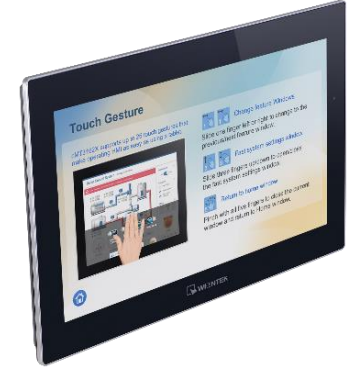

## 15.6" HMI with Built-in cMT Viewer

#### Feature

- The oTP integrated touch solution offers an edge-to-edge design, high-resolution and high-transmittance.
- Supports Vibration Alerting 15.6" 1920 x 1080 Wide Viewing Angle LCD •
- Built- in 4GB Flash Memory and RTC
- •
- Fan-less Cooling System PCB coating process ensures high reliability to resist from • corrosion in harsh environment.
- **Built-in Power Isolation**
- NEMA4/IP66 Compliant Front Panel Supports cMT Viewer that enables connection and • monitoring of up to 6 HMIs.

|               | Display                         | 15.6" Wide Viewing Angle (WVA)                 |
|---------------|---------------------------------|------------------------------------------------|
|               | Resolution                      | 1920 x 1080                                    |
|               | Brightness (cd/m <sup>2</sup> ) | 300                                            |
|               | Contrast Ratio                  | 800:1                                          |
| Display       | Backlight Type                  | LED                                            |
|               | Backlight Life Time             | >30,000 hrs.                                   |
|               | Colors                          | 16.2M                                          |
|               | LCD Viewing Angle (T/B/R/L)     | 89/89/89                                       |
|               | Pixel Pitch (mm)                | 0.17925(H) x 0.17925(V)                        |
| Touch Panel   | Туре                            | Tempered Glass, Capacitive Type                |
| Touch Faller  | Hardness Scale                  | 7H                                             |
| Memory        | Flash                           | 4 GB                                           |
| wieniory      | RAM                             | 1 GB                                           |
| Processor     |                                 | Quad-core RISC                                 |
|               | SD Card Slot                    | N/A                                            |
|               | USB Host                        | USB 2.0 x 1                                    |
|               | USB Client                      | N/A                                            |
|               | Ethernet                        | LAN 1: 10/100/1000 Base-T x 1                  |
| I/O Port      |                                 | LAN 2: 10/100 Base-1 X 1                       |
|               | COM Port                        | IN/A<br>N/A                                    |
|               |                                 |                                                |
|               |                                 |                                                |
|               |                                 | Ruilt in Mono Spookor                          |
| RTC           |                                 | Built-in                                       |
| NTC           | Input Power                     | 24+20%\/DC                                     |
|               | Power Isolation                 | Built-in                                       |
| Power         | Power Consumption               |                                                |
| 1 OWCI        | Voltage Resistance              | 500VAC (1 min )                                |
|               | Isolation Resistance            | Exceed 50MO @ 500\/DC                          |
|               | PCB Coating                     | Yes                                            |
|               | Enclosure                       | Front bezel: Plastic, Rear Enclosure: Aluminum |
|               | Dimensions WxHxD                | 400 x 263 x 27.6 mm                            |
| Specification | Panel Cutout                    | 384 x 247 mm                                   |
|               | Weight                          | Approx. 1.6 kg                                 |
|               | Mount                           | Panel mount, VESA mount 100 x 100 mm           |
|               | Protection Structure            | NEMA4 / IP66 Compliant Front Panel             |
|               | Storage Temperature             | -20° ~ 60°C (-4° ~ 140°F)                      |
| Environment   | Operating Temperature           | 0° ~ 50°C (32° ~ 122°F)                        |
|               | Relative Humidity               | 10% ~ 90% (non-condensing)                     |
|               | Altitude (Air Pressure)         | Below 3,000 meters (70.1kPa)                   |

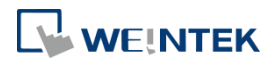

|             | Vibration Endurance | 10 to 25Hz (X, Y, Z direction 2G 30 minutes)                    |
|-------------|---------------------|-----------------------------------------------------------------|
| Cortificato | CE                  | CE marked                                                       |
| Certificate | UL                  | cULus Listed                                                    |
|             | Display             | English, French, Italian, Spanish, Russian, Simplified Chinese, |
|             |                     | Traditional Chinese, Korean, German, Polish                     |
| Language    | Input Methods       | English, French, Italian, Spanish, German, Russian, Pinyin,     |
|             |                     | Zhuyin, Korean, Japanese, Polish                                |
| Software    | cMT Viewer          | Yes                                                             |
| Sonware     | Weincloud           | EasyAccess 2.0 (Optional)                                       |

#### **1.2.** Dimensions

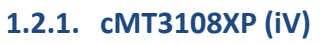

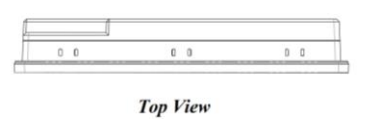

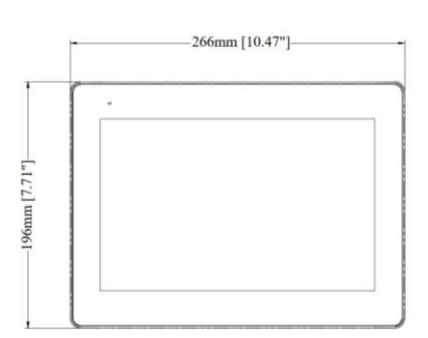

Front View

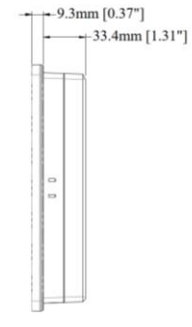

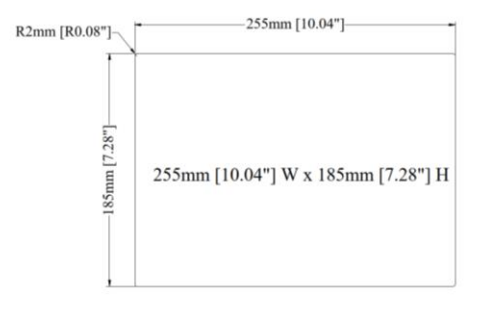

Side View

**Cutout Dimensions** 

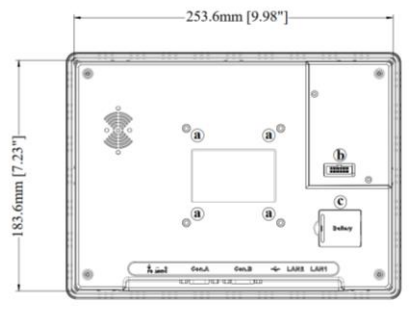

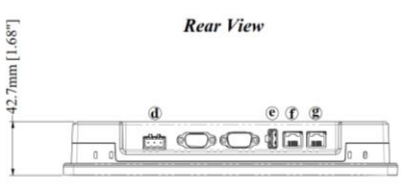

**Bottom View** 

| а | VESA 75 mm Screw Holes     |
|---|----------------------------|
| b | Expansion Module Connector |
| с | Battery                    |
| d | Power Connector            |
| е | USB Host Port              |
| f | LAN 2                      |
| g | LAN 1                      |

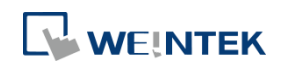

#### 1.2.2. cMT3162X (iV)

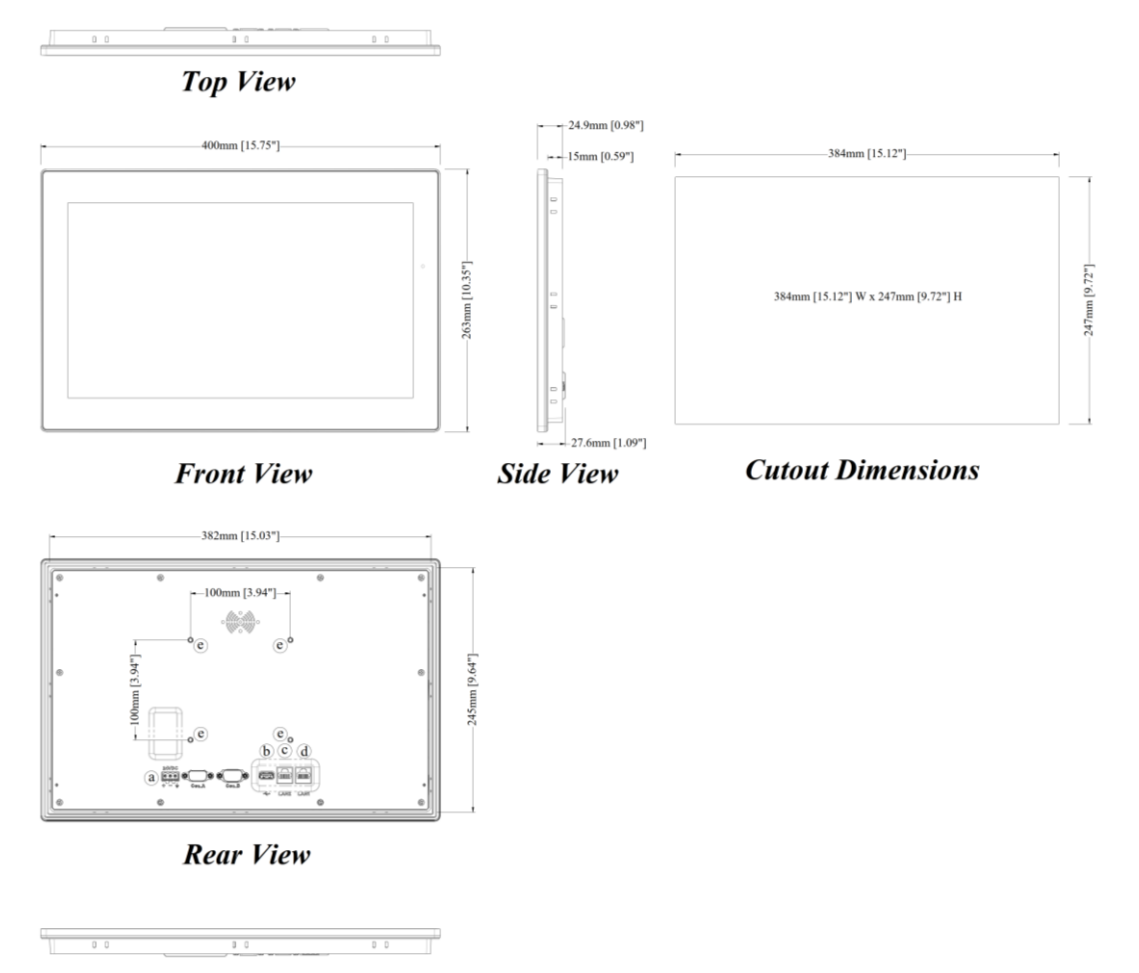

**Bottom View** 

| а | Power Connector        |
|---|------------------------|
| b | USB Host               |
| с | LAN2                   |
| d | LAN1                   |
| е | VESA 100mm Screw Holes |

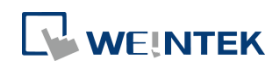

#### **1.3. Ethernet Port**

The HMI provides two Ethernet ports. LAN1 supports 10/100/1000M, while LAN2 supports 10/100M. The indicators are as follows: Orange LED: Indicates LAN connection status. Green LED: Indicates active communication status. For Ethernet connections, please use a CAT-6 network cable.

#### 1.4. USB Host Port

Support for USB 2.0 interface allows connection to barcode scanners and USB drives. When connecting an external hard drive, use an external power source to provide sufficient voltage to the hard drive. Do not use this USB port to charge external devices.

#### 1.5. CR2032 Battery

The HMI requires a CR2032 lithium battery to keep the RTC running. Battery specification: CR2032 3V lithium battery

#### **1.6. Power Connection**

The HMI can only be powered by DC power. The specified DC voltage range is  $24\pm20$  volts, ensuring compatibility with most controller DC power systems. The power conditioning circuitry inside the unit is managed by a switching power supply, and the peak starting current can reach up to 2A.

**Note:** Connect positive DC line to the '+' terminal and the DC ground to the '-' terminal.

#### **1.7. Operating Environment**

- 1. Built-in cMT Viewer: An app for connecting cMT / cMT X Series HMI models.
- 2. Supported HMI models: cMT / cMT X Series HMI models.
- 3. One HMI with Built-in cMT Viewer can log in and operate six cMT / cMT X Series HMIs simultaneously.

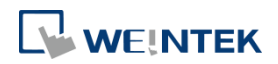

## Chapter2. System Settings

Since the HMI has cMT Viewer built-in, opening it will launch the cMT Viewer.

Tap the Gear Button in the upper-right corner of the screen to open the system settings page.

#### 2.1. System Properties

The System Properties page allows viewing information about the HMI and managing preference settings.

| Setting              | Description                                                      |
|----------------------|------------------------------------------------------------------|
| Model                | Displays the currently used model, such as cMT3108XP (iV).       |
| HMI Name             | A customizable identifier name for easy recognition among        |
|                      | multiple devices.                                                |
| OS Version           | Displays the current running operating system version.           |
| Hardware Key         | Displays the device's unique hardware key for authentication and |
|                      | registration.                                                    |
| LAN1 MAC Address     | Displays the MAC address for LAN1.                               |
| LAN2 MAC Address     | Displays the MAC address for LAN2.                               |
| Date and Time        | Used to set and display the device's current date and time.      |
| Brightness           | Adjust screen brightness to suit different lighting environments |
|                      | and usage needs.                                                 |
| Sound                | Adjust the volume level, including key tones and system alerts.  |
|                      | The sound can be toggled on or off as needed.                    |
| Language             | Select the display language for the device.                      |
| Input Method         | Set the input method to facilitate input operations in different |
|                      | language environments.                                           |
| Backlight Saver      | Configure the backlight saving feature to automatically turn off |
|                      | the screen backlight when the device is idle for extended        |
|                      | periods.                                                         |
| Show Mouse Cursor    | Configure whether to display the mouse cursor, useful with a     |
|                      | touchscreen or external mouse.                                   |
| Direction            | Set the screen display orientation, including landscape and      |
|                      | portrait modes.                                                  |
| Reset HMI to Default | Restore all settings to factory defaults.                        |
| OS Upgrade           | Begin updating the system by selecting the OS file from a USB    |
|                      | drive. Do not power off during the update. Refer to the OS       |
|                      | update section for detailed steps and precautions.               |
| Third-Party Licenses | View third-party licenses.                                       |

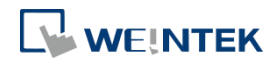

#### 2.2. Application

In the Application tab, preferences related to the cMT Viewer can be adjusted.

| Setting              | Description                                                         |
|----------------------|---------------------------------------------------------------------|
| Restore Previous     | Configure whether the cMT Viewer automatically restores the         |
| Connections          | last connection upon startup. If this option is enabled, the cMT    |
|                      | Viewer will remember and automatically reconnect to the             |
|                      | previously used HMI devices, which is convenient for users          |
|                      | frequently interacting with the same devices.                       |
| Display Datetime Bar | Configure whether to show the date and time bar on the main         |
|                      | screen.                                                             |
| Show Start Button    | Configure whether to display the "Start" button on the interface,   |
|                      | allowing users to return to the home screen. When the Start         |
|                      | button is hidden, its hidden position can be set. Users can trigger |
|                      | the Start button by long-pressing the hidden position, enabling a   |
|                      | return to the home screen when needed.                              |
| Password Protection  | Configure whether to enable the password protection feature.        |
|                      | Once enabled, users must enter a password before accessing          |
|                      | certain features.                                                   |

[Open Project]: Once this function is protected, entering a password is required before adding cMT / cMT-X series HMIs.

[Close Project / Adjust Project]: Once this function is protected, entering a password is required to close the project file.

[Server Settings]: Once this function is protected, entering a password is required to access the cMT / cMT-X system settings via cMT Viewer.

[Clean History]: Once this function is protected, entering a password is required to clear the connection history under the History tab.

To operate protected functions, tap the icon 💼 at the top left and enter the password.

After entering the password, the cMT Viewer will automatically lock the protected functions again after a 10-minute countdown. On the HMI, tapping anywhere on the screen resets the countdown timer. To reset the countdown immediately, select the icon 📁 .

# 

#### 2.3. Network

| Setting        | Description                                                       |
|----------------|-------------------------------------------------------------------|
| Ethernet LAN1  | Usually used for external network connections, requiring the      |
|                | setup of IP address, subnet mask, gateway, and domain name.       |
| Ethernet LAN2  | Usually used for internal network connections to isolate internal |
|                | networks from external ones. To avoid network conflicts, LAN1     |
|                | and LAN2 should be set in different domains.                      |
| Network Bridge | Bridge mode can be enabled to allow LAN1 and LAN2 to operate      |
|                | on the same network segment, providing switch functionality.      |

#### 2.4. Safety

Manage the system settings password.

#### 2.5. EasyAccess 2.0:

Information page for EasyAccess 2.0.

#### 2.6. VNC

| Setting              | Description                                                     |
|----------------------|-----------------------------------------------------------------|
| Enable               | Once the VNC feature is enabled, VNC Client devices can connect |
|                      | to the HMI, allowing remote users to view and operate the HMI   |
|                      | interface.                                                      |
| Multiple Connections | Allows multiple VNC Client devices to connect simultaneously.   |
|                      | Note that having more VNC Clients connected at the same time    |
|                      | may impact the HMI's communication speed.                       |
| Require Password     | To enhance system security, a password can be set so that only  |
|                      | VNC Clients with the correct password can connect to the HMI.   |

#### **VNC Interlock**

| Setting          | Description                                                       |
|------------------|-------------------------------------------------------------------|
| Enable           | Enable the VNC interlock feature to enhance system security and   |
|                  | manageability.                                                    |
| Timeout          | Set the timeout for VNC interlock. If there is no operation past  |
|                  | the set time, the operation access will automatically be          |
|                  | disconnected.                                                     |
| Status Bar Style | Choose the display mode for the status bar to adjust according to |
|                  | usage needs.                                                      |

# 

#### Chapter3. cMT Viewer App

#### 3.1. How to Load Project File to HMI with Built-in cMT Viewer

- Step 1. Run the HMI and tap the button 🤨
- Step 2. Search for all the cMT / cMT X HMIs on the same network.

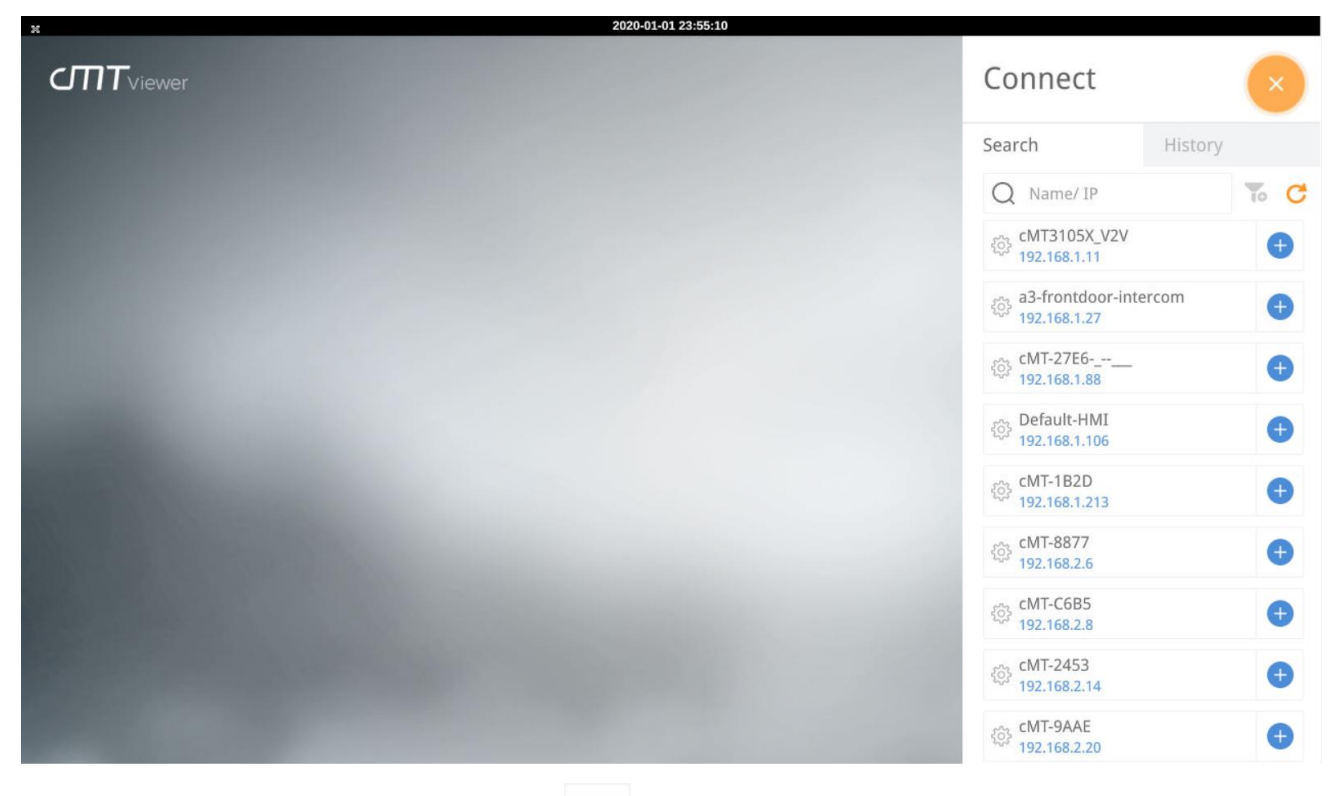

- Step 3. Select a cMT/ cMT X HMI, tap and then enter the password. With [Save password for this HMI] selected, entering password will not be necessary when connecting to the same HMI again.
- Step 4. The HMI with Built-in cMT Viewer displays the project after the project is loaded.

Tap Start Button to return to the home screen. To connect another cMT / cMT X HMI, repeat the preceding process to search for cMT / cMT X HMI and then load the project. The connected cMT / cMT X HMIs will have a grey plus sign near its name.

#### 3.2. How to Switch Between cMT / cMT X HMI Projects

When multiple cMT / cMT X HMIs are connected, to switch between HMI projects, tap

To delete a project of a connected cMT / cMT X HMI, tap

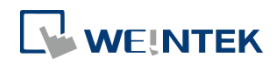

#### 3.3. USB Drive Support

By using a USB drive, the HMI with Built-in cMT Viewer can support the following software features used in the project file of the connected cMT / cMT X HMI:

- File Browser
- Media Player
- Picture Viewer
- PDF Reader
- Selected features of Action Trigger: Screen hardcopy, Import e-mail settings and contacts, Import user accounts, Use [USB Security Key] to Login.
- Selected features of Function Key: Screen hardcopy, Import e-mail settings and contacts, Import user accounts, Use [USB Security Key] to Login.

Note that a USB drive must be inserted into the HMI with Built-in cMT Viewer, and in EasyBuilder Pro, the designated destination must be USB drive. When using these features, only the data in the USB drive on the HMI with Built-in cMT Viewer can be read instead of the data in the USB drive on cMT / cMT X HMI.

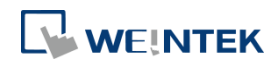

#### Chapter4. OS Update

The OS version on the HMI with Built-in cMT Viewer can be updated via Ethernet or USB drive.

#### 4.1. Updating the OS

Please note that OS update failures can render the HMI unusable, so care must be taken during the update. Ensure a stable power supply throughout the process.

#### 4.1.1. Updating via EasyWeb 2.0

- Step 1. Open a web browser (Windows Edge, Chrome, Firefox) and enter the IP address of the HMI with Built-in cMT Viewer (e.g., 192.168.2.121). Enter the Admin password on the login page to access the web settings.
- Step 2. Under the Administrator tab, find and open the OS Update tab.
- Step 3. Click [Update], select the OS file, and then click [Update] to start the process.

#### 4.1.2. Updating via USB Drive

- Step 1. Place the OS file "MTFirmware\_iV6.bin" onto a USB drive and insert it into the HMI.
- Step 2. In the System Properties tab, find and select [OS Upgrade], then enter the Admin password.
- Step 3. Within the interface, click [Select File...], choose the path to "MTFirmware.bin" on the USB drive, and click [OK].
- Step 4. Once the OS file path is confirmed, click the [Upgrade] button at the top right of the screen to begin the OS update process.